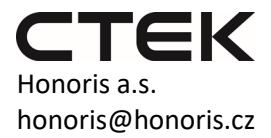

CTEK CS ONE – návod na instalaci a použití aplikace CTEK

## 1) Stažení aplikace

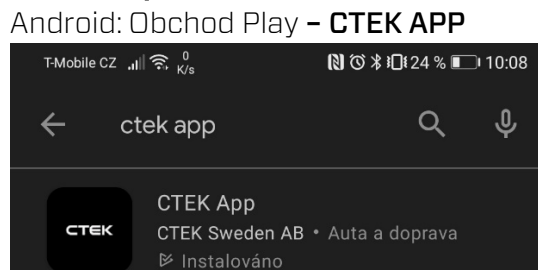

## iOS: App Store - CTEK APP

| 11 T-Mobile CZ 穼 11:15                                         | 73 % 🔲          |
|----------------------------------------------------------------|-----------------|
| Q ctek app                                                     | × <u>Zrušit</u> |
| CTEK App<br>CTEK Produktivita                                  | ZİSKAT          |
| The ETEX 400 teams<br>compatible ETEX<br>system of your heads. |                 |

2) Registrace

| -                        |                              |
|--------------------------|------------------------------|
| T-Mobile CZ 📶 🗟 🖓        | ℕ Ծ ≭ ⊫ 23 % 💷 10:11         |
|                          |                              |
|                          |                              |
|                          |                              |
|                          |                              |
|                          |                              |
|                          |                              |
|                          |                              |
|                          |                              |
|                          |                              |
|                          |                              |
|                          |                              |
|                          |                              |
|                          |                              |
|                          |                              |
|                          |                              |
|                          |                              |
|                          |                              |
| Passworu                 |                              |
|                          | Ο                            |
|                          |                              |
| Forgot password?         |                              |
|                          |                              |
|                          |                              |
| L                        | DGIN                         |
|                          |                              |
|                          |                              |
|                          |                              |
|                          |                              |
|                          |                              |
|                          |                              |
| <u>Sig</u>               | <u>gn Up</u>                 |
| *Py orapting on second   |                              |
| - By creating an account | you automatically accept the |
| Terms ar                 | nd conditions                |
|                          |                              |
| Priva                    | icy policy                   |
|                          |                              |

Pro připojení do aplikace je potřeba si vytvořit účet. Klikněte na **Sign Up.** 

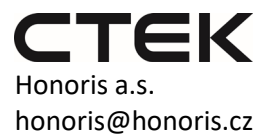

|                                      | ) 10:13 |  |
|--------------------------------------|---------|--|
|                                      |         |  |
| Jména Příjmení / Nebo Cakoliv Jinéha |         |  |
| Email<br>email∞Doskytovatel.cz       |         |  |
|                                      |         |  |
|                                      |         |  |
| zvolte heslo                         | Ø       |  |
| WEAK                                 |         |  |
|                                      |         |  |
| zvolte heslo                         | Ø       |  |
|                                      |         |  |
| CREATE ACCOUNT                       |         |  |
|                                      |         |  |
| Terms and conditions                 |         |  |
| Privacy policy                       |         |  |

Vyplňte všechny údaje viz obrázek a pak klikněte na **CREATE ACCOUNT.** 

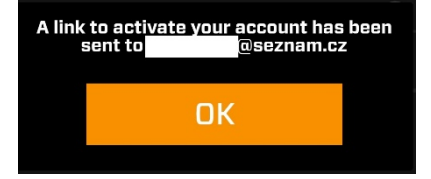

 Welcome to CTEK

 Thanks for signing up! Please verify your email address by clicking the button below.

 Activate your account

Potvrzení o zaslání aktivace na mail. Klikněte na **OK.** 

Na vámi uvedený email byla poslána aktivace vašeho účtu. Od **noreply\_iot@ctek.com** předmět: **Welcome to CTEK** 

Klikněte na **Activate your account** 

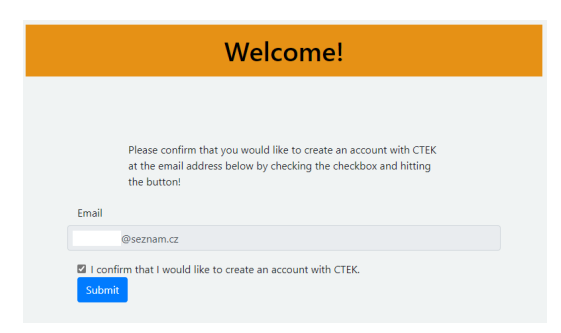

Ve vašem prohlížeči se otevře stránka s potvrzením vytvoření účtu. Zde zatrhněte políčko a klikněte na **Submit.** 

Tímto jste si vytvořili účet pro aplikaci CTEK APP

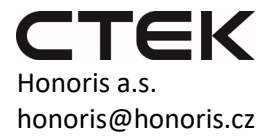

## 3) Používaní aplikace

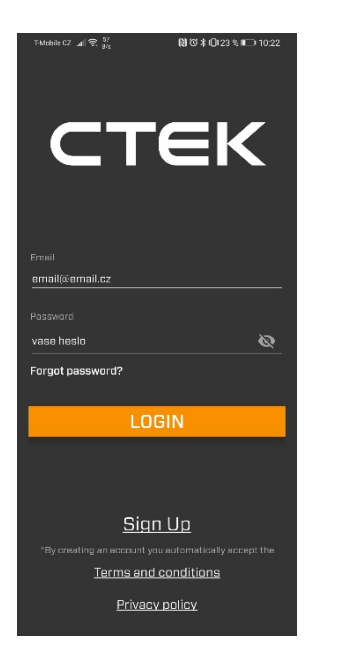

Vyplňte email a zadejte vaše heslo a klikněte na **LOGIN.** 

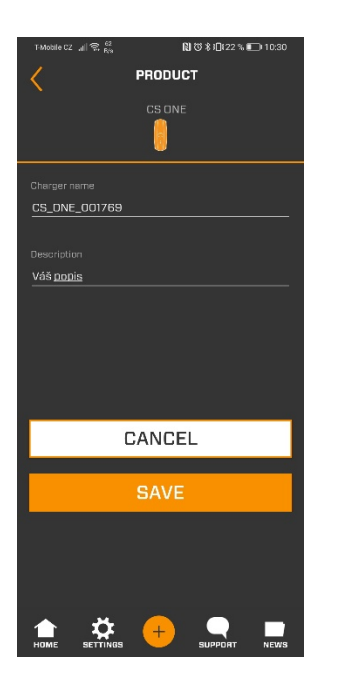

V dalším kroku můžete změnit název nabíječky a přidat váš popis nabíječky. Například vůz, na kterém nabíječku používáte.

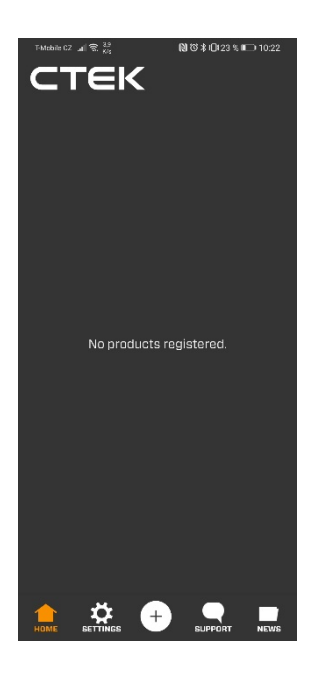

Pro přidání nabíječky klikněte na prostřední ikonu + .

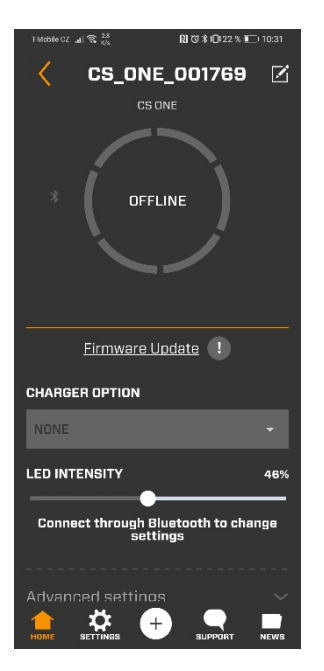

Základní zobrazení bez připojené nabíječky.

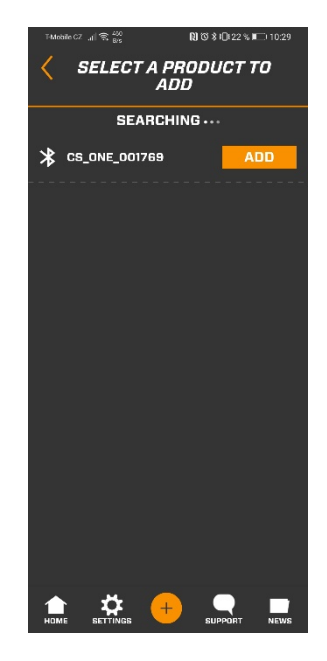

Aplikace najde dostupné nabíječky. Klikněte na **ADD** pro napárování nabíječky.

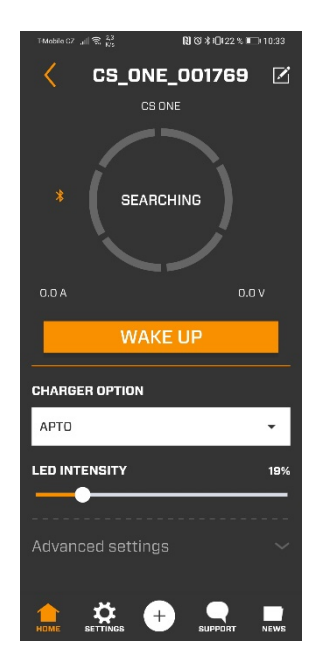

Nabíječka hledá baterii a poté zvolí ideální režim dobíjení. Po rozkliknutí **CHARGER OPTION** Můžete zvolit funkci Recond, Supply a APTO. Vice na nabijeckyctek.cz

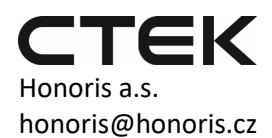

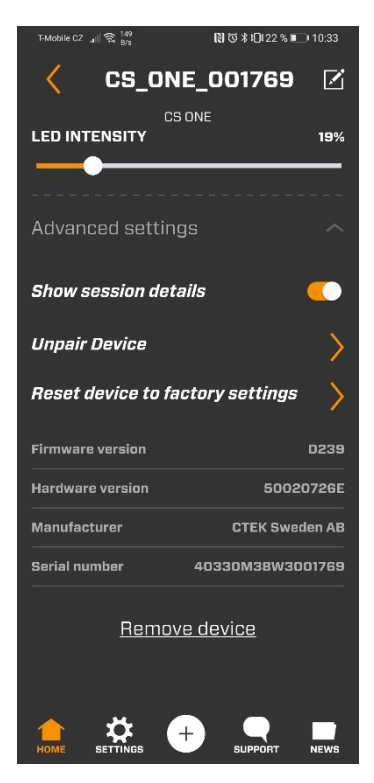

Po rozkliknutí **Advanced** settings, nastavit zobrazení aktuálního nabíjecího napětí a proudu **Show session** details. Unpair Device slouží k rozpárování nabíječky s vaším účtem. **Reset device...** obnoví nabíječku do továrního nastavení.